## Hospital Quality Improvement Platform

## How to Download Corrected SIERA Files from HCAI's SIERA Portal for upload into the Hospital Quality Improvement Platform

## **Background:**

This is a step by step guide of how to pull down the corrected SIERA files from HCAI's SIERA portal. The HQI Team is aware many of the corrections are made in the SIERA portal and have been notified of a way to download these files to upload and participate in the <u>Hospital Quality Improvement Platform</u>.

Uploading the data that you have already corrected in the SIERA system will allow full analytic capabilities of your hospital's data in the HQIP platform, with the possible exception of readmission/ revisit metrics (because the SIERA download files return "Valid" or "Invalid" in the Social Security Number (SSN) field rather than the actual numbers you uploaded). To have same-site readmission/revisit metrics available in HQIP, you can upload Medical Record Numbers (MRN) or other unique patient identifiers for your encounters instead of Abstract Record Numbers (ARN) when you upload data into the SIERA portal. In cases where SSNs are missing, the HQIP platform will attempt to use the data in the SIERA ARN file to identify readmission/revisits to your hospital instead of SSN.

Contact us at <u>HQIAnalytics@hqinstitute.org</u> at any time and we'll guide you through the process.

## Pulling Down a Custom Report:

- 1. Log into <u>HCAI's SIERA Portal</u>.
- 2. When logged in, you'll see a similar screen below. You'll be able to see the data that has already been reported to HCAI.
  - a. Please note the following:
    - i. You can filter it by the facility (if you manage multiple ones).
    - ii. You can filter it by Current/Active. We can use this function to view past quarters.

|                                      |                                                | HC                               | Ai                        | ß                                                                                                    |
|--------------------------------------|------------------------------------------------|----------------------------------|---------------------------|----------------------------------------------------------------------------------------------------|
| Patient-Level Data                   |                                                |                                  |                           | Logout                                                                                                    |
| Home Request Extensions              | User Administration -                          |                                  |                           |                                                                                                    |
| Home                                 |                                                |                                  |                           |                                                                                                    |
| HCAI ID Facility Name                | All                                            | -                                | Filter Clear              | Resources                                                                                                    |
| Ambulatory Surgery<br>Emergency Dept | 01/01/2022-03/31/2022<br>01/01/2022-03/31/2022 | Data Available<br>Data Available | Assigned Analyst          | Inpatient Manual<br>Inpatient Latt Lipo Guide<br>ED/AS Edit Flag Guide<br>Quick Guides & Training Videos<br>Quick Notes Technical Bulletins |
| Inpatient                            | 07/01/2021-12/31/2021                          | Data Available                   | ۵                         | Announcements                                                                                                    |
|                                      |                                                |                                  |                           | -                                                                                                    |
|                                      | Conditions o                                   | f Use Privacy Polic              | cy Accessibility Help Con | rtact Us Submit Patient Level Administrative Data                                                                                           |

3. To download any of the encounter types, click on either **Ambulatory Surgery, Emergency Department,** or Inpatient.

4. Click on **Selected Data Element Report** and take note of the **Reporting Period** at the top.

| lome                                          |                              |                                    | HC                    | Ai                                                                                                    |                                                    |
|-----------------------------------------------|------------------------------|------------------------------------|-----------------------|----------------------------------------------------------------------------------------------------|----------------------------------------------------|
| <sup>atient-Level Data</sup><br>Report Dashbo | bard                         | 1                                  |                       |                                                                                                    | Lo                                                 |
|                                               |                              |                                    |                       |                                                                                                    | HCAI ID:                                           |
| Report Type: Ambulatory S                     | Surgery Report Period: 01    | /01/22-03/31/22 Due Date: 0        | 05/15/22 Status: Da   | ata Available                                                                                                    |                                                    |
| Report Status                                 |                              |                                    |                       |                                                                                                    | Refresh                                            |
| DATA AVAILABLE: This r                        | eport has been submitted an  | d certified, and its data has been | n approved. Data from | the report is now available to the public via the HCAI webs                                                                              | ite and other sources.                             |
| You have two options                          | s to submit your natien      | t data report:                     |                       |                                                                                                    | March Mark & Marc                                  |
| en nute the option                            | o to outsint Jour punct      |                                    |                       |                                                                                                    | VIEW CUITEIL MOUS & VIIS                           |
| Option 1: Upload an                           | nd Validate a Patient Data F | ile 🕜                              |                       | Option 2: Enter or Correct Patient Data Records                                                                                          |                                                    |
| Choose File No fil                            | le chosen                    | Upload & Validate                  |                       | All patient data records can be viewed, and individual<br>records can be selected for adding and updating on<br>the Record Listing page. | Enter/Correct Validate Report                      |
| Report Validation Su                          | mmary                        | Total records: 36                  | Last Validation: 0    | 4/15/2022 10:34 AM                                                                                                    | Other Report Information                           |
| Transmittal Validation                        |                              |                                    |                       |                                                                                                    | <ul> <li>Data Distribution Report (DDR)</li> </ul> |
|                                               |                              |                                    |                       |                                                                                                    | Selected Edit Flag Report                          |
| Standard Edits Summ                           | ary                          |                                    |                       |                                                                                                    |                                                    |
| Records with Fatal Flags                      | Records with Critical Flags  | Total Records with Errors          | Records with Warnin   | g Flage                                                                                                    | Selected Data Mement Report                        |
| 0 0.0%                                        | 0 0.0%                       | 0                                  | 0 0.0%                |                                                                                                    |                                                    |
| Comparative Edits Sur                         | mmary<br>ary                 |                                    |                       |                                                                                                    |                                                    |
| Critical Errors                               | Warning Errors               | Total Errors                       |                       |                                                                                                    |                                                    |
| Critical Errors                               | Warning Errors               | Total Errors                       |                       |                                                                                                    | Attachments & Posted Reports                       |
| 0                                             | 0                            | 0                                  |                       |                                                                                                    |                                                    |

5. Fill in the Service Date field with the corresponding quarter dates of the report and click **Filter.** 

| o narrow the display of records, selec | tthe appropriate data eler | nent(s) and filter criteria and cl | ick the Filter button. 🕜 |          |   |
|----------------------------------------|----------------------------|------------------------------------|--------------------------|----------|---|
| ilter Grouping:  OR OAND               | Sort By:                   |                                    | ✓ ●Ascending ○De         | scanding |   |
| ervice Date From: 01/01/2022 To        | 03/31/2022                 |                                    |                          |          |   |
| elect Data Element to filter           | Action                     | Enter Filter Criteria              | -                        |          | _ |
| 2                                      | <u>۲</u>                   | c                                  | R                        | OR       |   |
|                                        | · ·                        | c                                  | R                        | OR       |   |
|                                        | · [ · ·                    | ہ [                                | R                        | OR       |   |
|                                        | ~                          | •                                  | DR.                      | OR       |   |
|                                        | Ji J                       |                                    |                          |          | = |

6. Once filtered, you will return to this page where it lists all your records. Click on **Export**.

| Selec                                     | ted Data                                               | Elemer                       | nt                      |                                    |                           |                               |                                |                |                                 |                                |               |                              |                                            |                                            |                                          |        |
|-------------------------------------------|--------------------------------------------------------|------------------------------|-------------------------|------------------------------------|---------------------------|-------------------------------|--------------------------------|----------------|---------------------------------|--------------------------------|---------------|------------------------------|--------------------------------------------|--------------------------------------------|------------------------------------------|--------|
|                                           |                                                        |                              |                         |                                    |                           |                               |                                |                |                                 |                                |               |                              |                                            |                                            | HCAI ID:                                 | _      |
| Report Ty                                 | pe: Ambulatory S                                       | urgery Re                    | port Period:            | 01/01/22-03/31                     | 1/22 Du                   | e Date: 05/15                 | 22 Status                      | : Data Availal | ble                             |                                |               |                              |                                            |                                            |                                          |        |
|                                           |                                                        |                              |                         |                                    |                           |                               |                                |                |                                 |                                |               |                              |                                            |                                            |                                          |        |
| DATA AV                                   | AILABLE: This re                                       | port has bee                 | n submitted             | and certified, an                  | nd its data               | has been app                  | roved. Data f                  | rom the repor  | rt is now avai                  | able to the p                  | ublic via the | HCAI website                 | and other sou                              | rces.                                      |                                          | N      |
| DATA AV                                   | AILABLE: This react                                    | port has bee                 | en submitted            | and certified, ar                  | nd its data               | has been app                  | roved. Data f                  | rom the repo   | rt is now avai                  | able to the p                  | ublic via the | HCAI website                 | and other sou                              | rces.<br>Filter                            | Print                                    | Export |
| DATA AV<br>Report D<br>Sequence<br>Number | AILABLE: This re<br>ata ?<br>Abstract Record<br>Number | Social<br>Security<br>Number | n submitted<br>Zip Code | and certified, ar<br>Date of Birth | nd its data<br><u>Sex</u> | has been app<br><u>Race A</u> | roved. Data f<br><u>Race B</u> | rom the repor  | rt is now avai<br><u>Race D</u> | able to the p<br><u>Race E</u> | ublic via the | HCAI website<br>Service Date | and other sou<br>Disposition of<br>Patient | Filter<br>Expected<br>Source of<br>Payment | Print<br>Preferred<br>Language<br>Spoken | Export |

7. All the files will save in the following format: FacilityID-EndQuarterDate-SDE

Please save the file and add IP, ED, or AS at the end of the filename to help us distinguish the

files otherwise it will save over the previously downloaded data.

Example filenames:

- a. IP: 123456789\_20220301\_SDE\_IP
- b. ED: 123456789\_20220301\_SDE\_ED
- c. AS: 123456789\_20220301\_SDE\_AS
- 8. After downloading all the corrected SIERA files, reach out to the HQI Team at HQIAnalytics@hqinstitute.org to set up an account in our <u>SFTP</u> to drop the file(s) in.